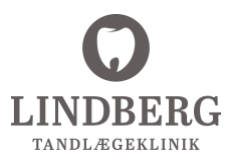

## Vejledning til henvisning via. EDI

Henvisning via Dental Suite

Gå ind i journalen (F5). Klik på "EDI Portalen", hold musen over "Opret", tryk på "Opret henvisning". Herefter viderestilles man til EDI portalen.

| <u>Fil</u> <u>R</u> ediger | ⊻is         | Udskrifter          | Medie                  | Projekter     | Aftaler            | Funktioner           | Tale  | EDI Por                  | talen Hjælp                                      |   |                                |   |
|----------------------------|-------------|---------------------|------------------------|---------------|--------------------|----------------------|-------|--------------------------|--------------------------------------------------|---|--------------------------------|---|
| Start Afta                 | lebog<br>F3 | Patient<br>F4       | Journal<br>F5          | Regning<br>F7 | Bogførir<br>F8     | ng Statistik         | Sy    | F                        | orsiden<br>Idkomne sager (Nye)                   |   |                                |   |
| CPR NR<br>310880/001       | 1           | ALDER<br>42 år 10 n | ndr.                   | NAVN OG A     | DRESSE<br>talSuite | , Testgade           | e 100 | lr<br>U<br>O             | idkomne sager (Alle)<br>dgående sager<br>verblik | > |                                |   |
| Voksne 🔻                   |             |                     |                        |               |                    |                      |       | 0                        | pret                                             | > | Opret korrespondancemeddelelse |   |
| Undersød                   | nolco       |                     | ∆kut                   |               |                    | Traume               |       | V                        | /ebReq                                           |   | Opret henvisning               | 8 |
| ondersøg                   | joise       |                     |                        |               | _ 1                | maamo                |       | 0                        | psætning af EDI grupper                          |   | Opret epikrise                 |   |
| PA T                       |             | Tandro              | odsrensning Profylakse |               | Ir                 | Intrum, opret bruger |       | Opret Journalforsendelse |                                                  |   |                                |   |
| PA kir                     |             |                     | Proviso                | orium         |                    | Orto                 |       |                          |                                                  |   | Opret Digital formular         |   |
| Fyldning                   |             |                     | Endo                   |               |                    | Kosmetis             | k     |                          |                                                  |   |                                |   |

2

1

Man viderestilles til EDI portalen. Vælg type henvisning, her vælges "Andre henvisningstyper". Klik på "Næste".

| Hjern / Opret ny / He                 | envisning                                                               |                                                                                        |                                                                        |
|---------------------------------------|-------------------------------------------------------------------------|----------------------------------------------------------------------------------------|------------------------------------------------------------------------|
| Ny henvisnin<br>Her kan du oprette og | g<br>sende en almindelig henvisning til en anden bruger på EDI Portaler | n eller en dynamisk henvisning til et sygehus eller en kommune. Udfyld detaljerne i de | forskellige trin for processen og klik til sidst på "Send meddelelse". |
| 1 🖪                                   | Vælg henvisning                                                         |                                                                                        |                                                                        |
| Andre he                              | envisningstyper - fx alm., rtg. eller tandkirurgi/endodonti             | Dynamisk henvisning                                                                    | Speciallægehenvisning                                                  |
|                                       |                                                                         | Næste                                                                                  |                                                                        |
| 0 2                                   | Angiv patientinformation                                                |                                                                                        |                                                                        |
| 3 📫                                   | Vælg modtager                                                           |                                                                                        |                                                                        |
| 4 🗐                                   | Tilføj indhold                                                          |                                                                                        |                                                                        |
| <b>5</b> 0                            | Vedhæft filer                                                           |                                                                                        |                                                                        |
| 6 🖂                                   | Angiv prioritet                                                         |                                                                                        |                                                                        |
|                                       |                                                                         | Send meddeletse                                                                        |                                                                        |

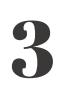

## Angiv patientens oplysninger. Klik på "Næste"

| CPR-nummer: *             | Anju palentans CB-nummer CG  |        |                           |  |  |  |  |  |
|---------------------------|------------------------------|--------|---------------------------|--|--|--|--|--|
| Navn: *                   | Angir pastentenis fulde navn |        |                           |  |  |  |  |  |
| Adresse:                  | Angiv patientens adresse     |        |                           |  |  |  |  |  |
| Postnr:                   | Angly patientens postre.     | By:    | Angle patientens by       |  |  |  |  |  |
| E-mail:                   | Angiv patienters e-mail      |        |                           |  |  |  |  |  |
| Telefon:                  | Angiv patientens til.rv.     | Mobil: | Angiv patientens mobiler. |  |  |  |  |  |
| Angiv eventuelt pårørende |                              |        |                           |  |  |  |  |  |

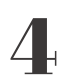

Vælg modtager, som i dette tilfælde er vores klinik, Lindberg Tandlægeklinik. Søg evt. på vores tlf. nr. 86217900. Klik på "Næste".

|      | 3 1 Vælg modtager                                                                                                    |                    |                  |          |         |                |           |  |  |
|------|----------------------------------------------------------------------------------------------------|--------------------|------------------|----------|---------|----------------|-----------|--|--|
| -    | Q 86217900                                                                                                    |                    | Søg 🔂 Kategorier | 0        | * 2     | Vis favoritter | X Nulstil |  |  |
| Vælg | Navn                                                                                                    | % Gade             | Postnr./By       | Telefon  | Favorit | Pt. læge       |           |  |  |
|      | Jacob Lindberg<br>UNDBERG Tandlægeklinik                                                                                                    | Frijsenborgvej 5 1 | 8240 Risskov     | 86217900 | *       |                |           |  |  |
| 2    | LINDBERG Tandlægeklinik                                                                                                    | Frijsenborgvej 5 1 | 8240 Risskov     | 86217900 | *       |                |           |  |  |
|      |                                                                                                    |                    |                  |          |         |                |           |  |  |
|      |                                                                                                    |                    |                  |          |         |                |           |  |  |
|      |                                                                                                    |                    |                  |          |         |                |           |  |  |
|      |                                                                                                    |                    |                  |          |         |                |           |  |  |
|      |                                                                                                    |                    |                  |          |         |                |           |  |  |
|      |                                                                                                    |                    |                  |          |         |                |           |  |  |
|      |                                                                                                    |                    |                  |          |         |                |           |  |  |
|      |                                                                                                    |                    |                  |          |         |                |           |  |  |
|      | VI du sætte en svarhitt, så modtager kan se, huomår du senett ansker at til at svar tilbage? Modtager får automatisk en påmindelse om svarhitsten på den valgta dato. |                    |                  |          |         |                |           |  |  |
|      |                                                                                                    |                    | Naeste           |          |         |                |           |  |  |

5

Tilføj indhold. Vælg den aktuelle behandling, eksempelvis "Henvisning til tandkirurgi/endodonti", og udfyld henvisningsskema. Klik på "Næste".

| 4 El Tilføj indhold                    |                                                       |                   |                                      |                                         |   |  |  |  |  |
|----------------------------------------|-------------------------------------------------------|-------------------|--------------------------------------|-----------------------------------------|---|--|--|--|--|
|                                        | Alm. henitisting                                      | Rantgonhenvisning | Henvisning til tandkirurgi/endodonti | Herwissing til tandragulering/ortodorti |   |  |  |  |  |
| Væig venligst den ønskede henvisning.  | Hen- og tilbagevisning til Minisk tandtekniker        |                   |                                      |                                         |   |  |  |  |  |
|                                        |                                                       |                   |                                      | * obligatorisk felt                     | 0 |  |  |  |  |
| Diagnose/Tidligere behandling:         | Angly venilgat op til 350 tegn                        |                   |                                      |                                         |   |  |  |  |  |
|                                        |                                                       |                   |                                      |                                         |   |  |  |  |  |
|                                        |                                                       |                   |                                      |                                         |   |  |  |  |  |
| Nødvendige helbredsoplysninger: *      | Ange verleget op til 330 tege                         |                   |                                      |                                         |   |  |  |  |  |
|                                        |                                                       |                   |                                      |                                         |   |  |  |  |  |
| Velg venligst ansket behandling, *     |                                                       |                   |                                      |                                         |   |  |  |  |  |
| Rodressektion 🔛 Amotio 📰 End           | Rodresseldon Amoto Endodont Konsultation Andret       |                   |                                      |                                         |   |  |  |  |  |
| Angiv tand: *                          | Angiv venligst                                        |                   |                                      |                                         |   |  |  |  |  |
|                                        |                                                       |                   |                                      |                                         |   |  |  |  |  |
| Angiv indkaldelse. *                   |                                                       |                   |                                      |                                         |   |  |  |  |  |
| Forespargsel Ringer selv Se            | 🗢 Forecarguel 👄 Ringer serv 👄 Bedes Industit 👄 Hun Ed |                   |                                      |                                         |   |  |  |  |  |
|                                        |                                                       |                   |                                      |                                         |   |  |  |  |  |
| Angiv eventuelt din titel og dit navn. |                                                       |                   |                                      |                                         |   |  |  |  |  |
| Titel                                  | Annual and a start                                    | Nave              | Analy of any                         |                                         |   |  |  |  |  |
| 1000                                   | wollin ou role                                        | Navix             | Angly dit navn                       |                                         |   |  |  |  |  |
|                                        |                                                       | Naste             |                                      |                                         |   |  |  |  |  |
|                                        |                                                       |                   |                                      |                                         |   |  |  |  |  |

6

Vedhæft filer, eksempelvis røntgen, foto eller journal. Klik på "Næste".

| 6 | 0 | vedhaeft filer -                                                                                                    |  |
|---|---|----------------------------------------------------------------------------------------------------|--|
|   |   | $\bigcirc$                                                                                                    |  |
|   |   | Træk & slip filer her eller tryk for at gennemse<br>Der kan teget strokset 10 ling<br>Forendenses samset bisgatterete et Anscendt were 10 kill. |  |
|   |   | Naste                                                                                                    |  |

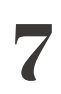

Vælg prioritet. Klik på "Næste". Som det sidste klik på "Send meddelelse".

| • 🛱 Angly prioritet                      | ~ |
|------------------------------------------|---|
| 🖉 Almindelig prioritet 🍈 Hig prioritet 🏁 |   |
| Naste                                    |   |
| Send meddelete                           |   |